### **Correo Infinitum Mail**

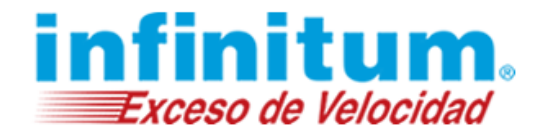

#### **Configuración de Infinitum Mail en Outlook 2007**

Para configurar tu cuenta de Infinitum Mail, cuentas con las siguientes opciones:

- 1. Configuración IMAP
- 2. Configuración POP

#### 1.- Configuración de Correo IMAP

Abre Microsoft Outlook y selecciona el Menú Herramientas y da clic en Configuración de la cuenta.

| 🕞 Bandeja de entrada - Mic             | rosoft Outlook                                                          |                                                                                                    | _ = ×                                          |
|----------------------------------------|-------------------------------------------------------------------------|----------------------------------------------------------------------------------------------------|------------------------------------------------|
| É Archivo Edición Ver I <u>r</u>       | Herramientas Acci <u>o</u> nes <u>?</u>                                 |                                                                                                    | Escriba una pregunta 🔹                         |
| 🗄 🕅 Nuevo 🔹 🎼 🎦 🗙 🛛                    | Enviar y recibir 🔹 🖡                                                    | 🖁 🍸 📑 Enviar y regibir 🔹 👜 🔛 Buscar en Ibretas 🔹 🕡 🖕                                                                                                    |                                                |
| Correo «                               | Búsqueda instantánea                                                    | Porque mamá se merece lo meior                                                                                                    | Barra Tareas » ×                               |
| Carpetas favoritas 🛛 🕆                 | Libreta de diregciones Ctrl+Mayús+B                                     | Telmex [comunidadeninfinitum@eninfinitum.com]                                                                                                    | ▲ Mayo 2016 ▶                                  |
| Bandeja de entrada (33                 | Organizar a                                                             | Haga clic aquí para descargar imágenes. Para ayudarle a proteger su confidencialidad, Outlook ha impedido la descarga automática                                                | DLMMJVS                                        |
| Elementos enviados                     | 21 Reglas y alertas                                                     | de algunas imagenes en este mensaje.<br>Enviado: Sábado 07.05/2016 08:04 a m                                                                                                    | 1 2 3 4 5 6 7                                  |
| Carpetas de correo 🛛 🔅                 | Limpieza de buzón                                                       | Para: fierroflores@prodigy.net.mx                                                                                                    | 8 9 10 11 12 13 14<br>15 16 17 18 19 20 21     |
| Todos los elementos •                  | vaciar carpeta Elementos eliminados                                     |                                                                                                    | 22 23 24 25 26 27 28                           |
| Carpetas personales Bandeia de entrada | Marro                                                                   | Si no puedes ver este mensaje naz ciic aqui.                                                                                                    | 29 50 51 1 2 5 4                               |
| Bandeja de salida                      | Configuración de la cuenta                                              | Excundario para descargar Valores Infinitum Mi Telmex Tienda                                                                                                    |                                                |
| Borrador                               | Centro de confianza                                                     |                                                                                                    |                                                |
| Elementos eliminado                    | Personalizar                                                            |                                                                                                    | No hay citas próximas.                         |
| Fuentes RSS                            | Opciones                                                                | Para mama en <b>mana</b> .                                                                                                    |                                                |
| 🗄 💯 Carpetas de búsque                 | Microsoft Outlook 29/04/2016                                            |                                                                                                    |                                                |
|                                        | Microsoft Outlook 29/04/2016                                            | Haga clic aquí con el botón secundario para descargar imágenes. Para ayudar a protegar la confidencialidad, Outlook evitó la descarga<br>automática de esta imagen de Internet. |                                                |
|                                        | Mensaje de prueba de Microsoft Outl                                     | Pantalia                                                                                                    | Organizado por: Fech                           |
|                                        | Microsoft Outlook 29/04/2016                                            | •                                                                                                    | Escriba una nueva tarea                        |
|                                        | Microsoft Outlook 29/04/2016                                            |                                                                                                    | No hay elementos<br>disponibles en esta vista. |
|                                        | Mensaje de prueba de Microsoft Outi<br>Microsoft Outlook 29/04/2016 - + |                                                                                                    |                                                |
|                                        | Mensaje de prueba de Microsoft Outi                                     |                                                                                                    |                                                |
|                                        | Telmex 23/04/2016                                                       |                                                                                                    |                                                |
| Correo                                 | ☑ Telmex 16/04/2016 □ ♡                                                 |                                                                                                    |                                                |
| Calendario                             | ¡Sorpresas en infinitum!                                                |                                                                                                    |                                                |
| S Contactos                            | Antiguo                                                                 |                                                                                                    |                                                |
| Tareas                                 | Telmex 30/03/2016                                                       |                                                                                                    |                                                |
| V Incus                                | Telmex 17/03/2016                                                       |                                                                                                    |                                                |
| - 🗵 🖬 🖌                                | Apoyo vial gratuito en estas vacaciones. 💛 🤟 🗸                          | · · · · · · · · · · · · · · · · · · ·                                                                                                    | ×                                              |

En la siguiente ventana da clic en Nuevo.

| Cuentas de o<br>Puede agre | <b>orreo electrónico</b><br>gar o quitar una cuenta. Puede seleccionar una cuenta y cambiar su configuración. |   |
|----------------------------|----------------------------------------------------------------------------------------------------|---|
| reo electrónic             | Archivos de datos Fuentes RSS Listas de SharePoint Calendarios de Internet Calendarios r                      | 4 |
| Nuevo                      | 🎗 Reparar 💼 Cambiar 🕲 Establecer como predeterminado 🗙 Quitar 🔹 🔹                                             |   |
| Nombre                     | Tipo                                                                                                    |   |
|                            |                                                                                                    |   |
|                            |                                                                                                    |   |

En esta ventana selecciona la opción Configurar manualmente las opciones del servidor o tipos de servidores adicionales y da

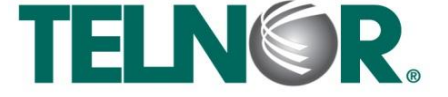

# **Correo Infinitum Mail**

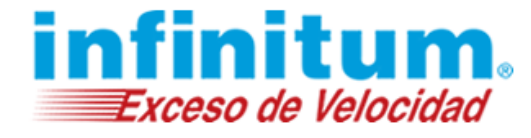

clic en el botón Siguiente.

| ju nombre:                       |                                                                             |  |
|----------------------------------|-----------------------------------------------------------------------------|--|
|                                  | Ejemplo: Yolanda Sánchez                                                    |  |
| Dirección de correo electrónico: |                                                                             |  |
|                                  | Ejemplo: yolanda@contoso.com                                                |  |
| ontraseña:                       |                                                                             |  |
| epita la contraseña:             |                                                                             |  |
|                                  | Escriba la contraseña proporcionada por su proveedor de servicios Internet. |  |
|                                  |                                                                             |  |
|                                  |                                                                             |  |
|                                  |                                                                             |  |
|                                  |                                                                             |  |

Enseguida selecciona la opción Correo electrónico de Internet y a continuación da clic en Siguiente.

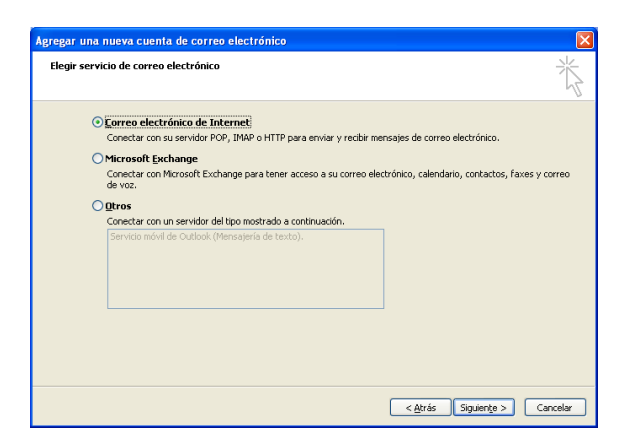

A continuación proporciona la siguiente información como se muestra en la siguiente tabla:

| El nombre que aparecerá cuando se envíe un correo con esta cuenta. |
|--------------------------------------------------------------------|
| usuario@dominio.com *                                              |
| IMAP                                                               |
| imap.infinitummail.com                                             |
| smtp.infinitummail.com                                             |
| usuario@dominio.com *                                              |
| Contraseña asignada para el correo electrónico.                    |
|                                                                    |

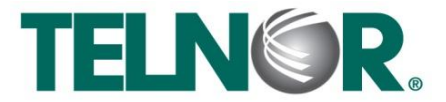

# **Correo Infinitum Mail**

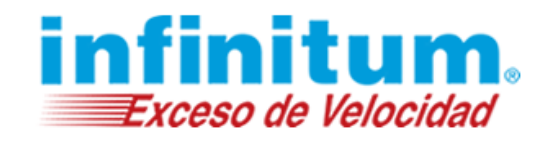

| Configuración de correo electr<br>Estos valores son necesarios p       | r <b>ónico de Internet</b><br>Iara que la cuenta de correo electró | nico funcione.                                                                                               |
|------------------------------------------------------------------------|--------------------------------------------------------------------|----------------------------------------------------------------------------------------------------|
| nformación sobre el usuario                                            |                                                                    | Configuración de la cuenta de prueba                                                                         |
| iu nombre:                                                             | usuario                                                            | Después de rellenar la información de esta pantalla, le<br>recomendamos que pruebe su cuenta baciendo dis en |
| Pirección de c <u>o</u> rreo electrónico:                              | usuario@dominio.com                                                | el botón. (Requiere conexión de red.)                                                                        |
| nformación del servidor                                                |                                                                    |                                                                                                    |
| ïpo de cuenta                                                          | IMAP                                                               | Probar configuración de la cuenta                                                                            |
| ervidor de correo <u>e</u> ntrante:                                    | imap.infinitummail.com                                             |                                                                                                    |
| ieryidor de correo saliente (SMTP):                                    | smtp.infinitummail.com                                             |                                                                                                    |
| nformación de inicio de sesión                                         | r                                                                  |                                                                                                    |
| Iombre de usuario:                                                     | usuario@dominio.com                                                |                                                                                                    |
| iontrase <u>ñ</u> a:                                                   | *****                                                              |                                                                                                    |
|                                                                        | dar contraseña                                                     |                                                                                                    |
| Requerir inicio de <u>s</u> esión utilizand<br>contraseña segura (SPA) | o Autenticación de                                                 | Más <u>c</u> onfiguraciones                                                                                  |

\*Ingresa la **Dirección de correo electrónico**: usuario@dominio.com, donde usuario es el nombre de usuario de tu cuenta Infinitum Mail y dominio, es alguno de los listados a continuación:

| infinitummail.com | telmexmail.com    | eninfinitum.com  | telnormail.com     | prodigy.net.mx      |
|-------------------|-------------------|------------------|--------------------|---------------------|
| prodigymovil.com  | infinitumzone.net | prodigymedia.com | prodigywifi.com.mx | correoinfinitum.com |
| correoprodigy.com | infinitum.com.mx  | nombre.mitmx.net |                    |                     |

NOTA: Si deseas que la contraseña se guarde, selecciona la opción Recordar contraseña.

Da clic en el botón "Más Configuraciones...".

Da clic en la pestaña Servidor de salida y marca la opción de Mi servidor de salida (SMTP) requiere autenticación.

| General | Servidor de salida                                  | Conexión                      | Avanzadas                                                                |
|---------|-----------------------------------------------------|-------------------------------|--------------------------------------------------------------------------|
| Mi se   | rvidor de salida (SM                                | (P) requiere                  | autenticación                                                            |
| OL      | Itilizar la misma confi                             | guración que                  | e mi servidor de correo de entrada                                       |
| OI      | niciar sesión utilizano                             | lo                            |                                                                          |
| [       | Nombre de usuario:                                  |                               |                                                                          |
|         | Contraseña:                                         |                               |                                                                          |
|         |                                                     | Recorda                       | r contraseña                                                             |
|         |                                                     |                               | 1                                                                        |
| OI      | Requerir Autentic<br>niciar sesión en el <u>s</u> e | ación de cor<br>rvidor de coi | itraseña segura (5 <u>P</u> A)<br>rreo de entrada antes de enviar correo |
| OI      | Requerir Autentic                                   | ación de coi                  | trasena segura (3 <u>P</u> A)<br>rreo de entrada antes de enviar correo  |

Enseguida da clic en la pestaña **Avanzadas** y proporciona la siguiente información como se muestra:

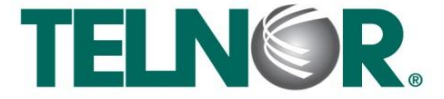

# **Correo Infinitum Mail**

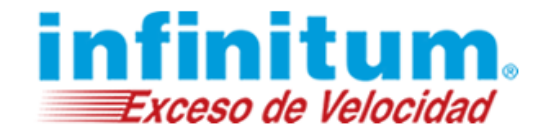

| Servidor de entrada (IMAP):                 | 993 |
|---------------------------------------------|-----|
| Usar el siguiente tipo de conexión cifrada: | SSL |
| Servidor de salida (SMTP):                  | 465 |
| Usar el siguiente tipo de conexión cifrada: | SSL |

| Conoral                                            | Carpetas Servidor de calida Copevión AValizadas                                                                                                    |   |
|----------------------------------------------------|----------------------------------------------------------------------------------------------------|---|
| Servid<br>Servid<br>Us<br>Servid<br>Us<br>Tiempo ( | Larpetas       servicion       evaluadas         s de puerto del servicion       evaluadas         lor de entrada (IMAP):       993       Usar predeterminados         ar el siguiente tipo de conexión cifrada:       SSL         lor de salida (SMTP):       465         sar el siguiente tipo de conexión cifrada:       SSL         de espira del servidor       SSL | × |
| Carpeta<br>R <u>u</u> ta c                         | is                                                                                                    |   |

Da clic en Aceptar y Siguiente, en la ventana Cuentas de correo electrónico da clic en Finalizar.

| Cuentas de correo electrónico |                                                                                                    |
|-------------------------------|----------------------------------------------------------------------------------------------------|
|                               | iFelicidades!<br>Ha escrito correctamente toda la información necesaria para<br>configurar la cuenta. |
|                               | Para cerrar el asistente, haga clic en Finalizar.                                                     |
|                               | < <u>A</u> trás <b>Finalizar</b>                                                                      |

Por último da clic en el botón Enviar y recibir para revisar los correos electrónicos.

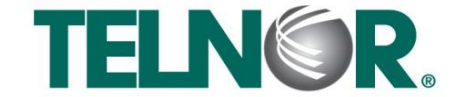

# **Correo Infinitum Mail**

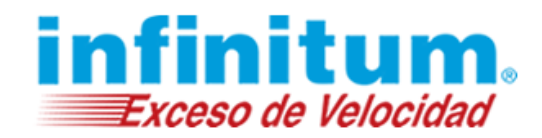

| 😼 Bandeja de entrada en us                 | suario@dominio.com - Microsoft Outlook                                                                                                 | _ = ×                                                           |
|--------------------------------------------|----------------------------------------------------------------------------------------------------|-----------------------------------------------------------------|
| <u>Archivo Edición V</u> er I <u>r</u>     | Herramientas Acci <u>o</u> nes <u>?</u>                                                                                                | Escriba una pregunta 🛛 👻                                        |
| 🔂 Nuevo 🔸 🏟 🗎 🗙 🛙                          | 💫 Responder 🖓 Respon <u>d</u> er a todos 🙈 <u>R</u> eenviar   Seguimiento 🛛 🚰 <mark>Enviar y regibir 🔽 🖄</mark>   🔛 Buscar en libretas | • 0 -                                                           |
| Correo «                                   | 🖻 Bandeja de entrada                                                                                                    | Barra Tareas » ×                                                |
| Carpetas favoritas 🛛 🛠                     | Buscar Bandeja de entrada 🔎 🗸 🗧                                                                                                    | Marzo 2017                                                      |
| Bandeja de entrada (34)<br>Correo sin leer | Haga clic aquí para habilitar Búsqueda instantánea                                                                                     | D L M M J V S<br>26 27 28 1 2 3 4                               |
| Carpetas de correo 🔅                       | No hay elementos disponibles en esta vista.                                                                                            | 5 6 / 8 9 10 11<br>12 13 14 15 16 17 18<br>19 20 21 22 23 24 25 |

¡Ahora ya puedes utilizar tu correo de Infinitum Mail!

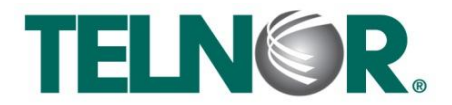

# **Correo Infinitum Mail**

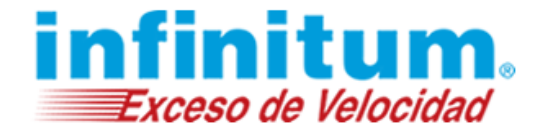

#### 2.- Configuración de Correo POP

Abre Microsoft Outlook y selecciona el Menú Herramientas y da clic en Configuración de la cuenta.

| 🔀 Bandeja de entrada - Mic                                                                                                    | icrosoft Outlook                                                                                                    | _ = ×                                               |
|----------------------------------------------------------------------------------------------------|----------------------------------------------------------------------------------------------------|-----------------------------------------------------|
| Archivo Edición Ver Ig                                                                                                    | r Herramientas Accignes 2                                                                                                    | Escriba una pregunta                                |
| 🔂 Nuevo 🔹 🎒 🎦 🗙 🖗                                                                                                    | 🗧 Enviar y recibir 🔹 🔛 🌪 🔛 Enviar y regibir 🔹 🍅 🔛 Buscar en Ibretas 💿 🔞 📮                                                                                                    |                                                     |
| Correo e<br>Carpeta Strontas a<br>Carpeta Strontas a<br>Corros an ierr<br>Benentos i mados<br>Carpetas de corros e<br>Strotas to demontos. •<br>Carpetas de corrado<br>Bandeja de entada<br>Bandeja de entada | Porque maná se merece lo mejor Ubreta de diregiones (Cri-Mayis-B) Porque maná se merece lo mejor Termex (comuni dadeninínitum com) Porque maná se merece lo mejor Termex (comuni dadeninínitum com) Porque maná se merece lo mejor Termex (comuni dadeninínitum com) Porque maná se merece lo mejor Porque maná se merece lo mejor Porque mesel se los contais Porque mesel se los contais Porque maná se merece lo mejor Porque mesel de los contais Porque mesel de los contais Porque mesel de los contais Porque mesel de los contais Porque mesel de los contais Porque mesel de los contais Porque mesel de los contais Porque mesel de los contais Porque mesel de los contais Porque mesel de los contais Porque mesel de los | arra Tareas         »         X           Mayo 2016 |
|                                                                                                    | Las ofertas siguen en Infinitum. UP                                                                                                    |                                                     |
| Calendario                                                                                                    | Antiguo                                                                                                    |                                                     |
| Tareas                                                                                                    | Zeimex 30/03/2016 C                                                                                                    |                                                     |
| . 🖬 🖬 🗸                                                                                                    | Apoyo vial gratuito en estas varaciones.                                                                                                    | -                                                   |

En la siguiente ventana da clic en Nuevo.

|                 |                    | -                        |                                 |                         |               |
|-----------------|--------------------|--------------------------|---------------------------------|-------------------------|---------------|
| Puede agrec     | ar o quitar una cu | u<br>ienta. Puede seleci | cionar una cuenta v car         | mbiar su configuración. |               |
|                 |                    |                          |                                 | -                       |               |
|                 |                    |                          |                                 |                         |               |
| reo electronico | Archivos de dal    | tos Fuentes RSS          | Listas de SharePoint            | Calendarios de Internet | Calendarios p |
| Nuevo 5         | Reparar            | Cambiar 📀                | Establecer como pre <u>d</u> el | terminado 🗙 Quitar 🕇    | н н. I.       |
| lombre          |                    |                          | Tipo                            |                         |               |
|                 |                    |                          |                                 |                         |               |
|                 |                    |                          |                                 |                         |               |
|                 |                    |                          |                                 |                         |               |
|                 |                    |                          |                                 |                         |               |
|                 |                    |                          |                                 |                         |               |
|                 |                    |                          |                                 |                         |               |
|                 |                    |                          |                                 |                         |               |
|                 |                    |                          |                                 |                         |               |
|                 |                    |                          |                                 |                         |               |
|                 |                    |                          |                                 |                         |               |
|                 |                    |                          |                                 |                         |               |
|                 |                    |                          |                                 |                         |               |
|                 |                    |                          |                                 |                         |               |
|                 |                    |                          |                                 |                         |               |
|                 |                    |                          |                                 |                         |               |
|                 |                    |                          |                                 |                         |               |

En esta ventana selecciona la opción Configurar manualmente las opciones del servidor o tipos de servidores adicionales y da

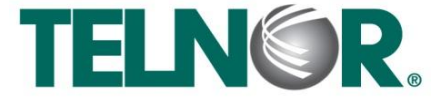

# **Correo Infinitum Mail**

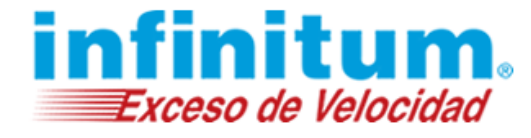

clic en el botón Siguiente.

| Su nombre:                       |                                                                             |  |
|----------------------------------|-----------------------------------------------------------------------------|--|
|                                  |                                                                             |  |
| Dirección de correo electrónico: |                                                                             |  |
|                                  | Ejemplo: yolanda@contoso.com                                                |  |
| Contraseña:                      |                                                                             |  |
| Repita la contraseña:            |                                                                             |  |
|                                  | Escriba la contraseña proporcionada por su proveedor de servicios Internet. |  |
|                                  |                                                                             |  |
|                                  |                                                                             |  |
|                                  |                                                                             |  |
|                                  |                                                                             |  |

Enseguida selecciona la opción Correo electrónico de Internet y a continuación da clic en Siguiente.

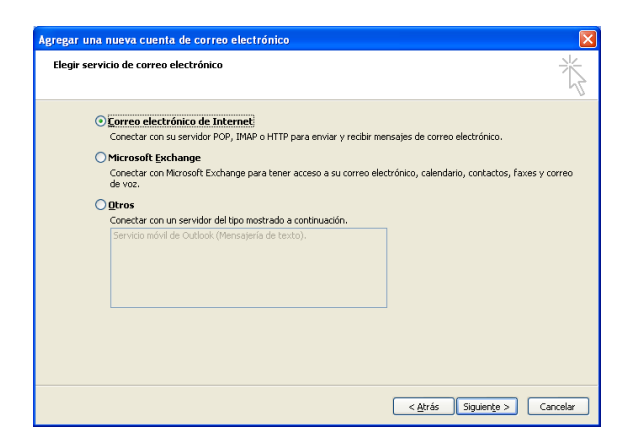

Proporciona la siguiente información como se muestra en la siguiente tabla:

| Su nombre:                          | El nombre que aparecerá cuando se envíe un correo con esta cuenta. |
|-------------------------------------|--------------------------------------------------------------------|
| Dirección de correo electrónico:    | usuario@dominio.com *                                              |
| Tipo de cuenta                      | POP3                                                               |
| Servidor de correo entrante:        | pop.infinitummail.com                                              |
| Servidor de correo saliente (SMTP): | smtp.infinitummail.com                                             |
| Nombre de Usuario:                  | usuario@dominio.com*                                               |
| Contraseña:                         | Contraseña asignada para el correo electrónico.                    |

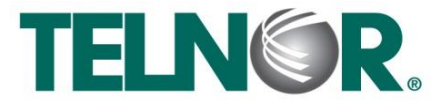

# **Correo Infinitum Mail**

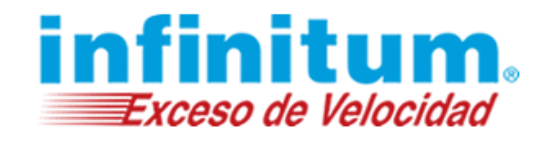

| Agregar una nueva cuenta de o                                           | correo electrónico                                       |                                                                                                    |
|-------------------------------------------------------------------------|----------------------------------------------------------|----------------------------------------------------------------------------------------------------|
| <b>Configuración de correo electr</b><br>Estos valores son necesarios p | ónico de Internet<br>ara que la cuenta de correo electro | inico funcione.                                                                                               |
| Información sobre el usuario                                            |                                                          | Configuración de la cuenta de prueba                                                                          |
| Su nombre:                                                              | usuario                                                  | Después de rellenar la información de esta pantalla, le<br>recomendamos que pruebe su cuenta haciendo clic en |
| Dirección de c <u>o</u> rreo electrónico:                               | usuario@dominio.com                                      | el botón. (Requiere conexión de red.)                                                                         |
| Información del servidor                                                |                                                          |                                                                                                    |
| Tipo de cuenta                                                          | POP3                                                     | Probar configuración de la cuenta                                                                             |
| Servidor de correo <u>e</u> ntrante:                                    | pop.infinitummail.com                                    |                                                                                                    |
| $Ser\underline{v}idor\;de\;correo\;saliente\;(SMTP):$                   | smtp.infinitummail.com                                   |                                                                                                    |
| Información de inicio de sesión                                         |                                                          |                                                                                                    |
| <u>N</u> ombre de usuario:                                              | usuario@dominio.com                                      |                                                                                                    |
| Contraseña:                                                             | ******                                                   |                                                                                                    |
| Record                                                                  | lar contraseña                                           |                                                                                                    |
| Requerir inicio de <u>s</u> esión utilizando<br>contraseña segura (SPA) | o Autenticación de                                       | Más configuraciones                                                                                           |
|                                                                         |                                                          | < <u>A</u> trás Siguien <u>t</u> e > Cancelar                                                                 |

\*Ingresa la Dirección de correo electrónico: usuario@dominio.com, donde usuario es el nombre de usuario de tu cuenta de correo y dominio, es alguno de los listados a continuación:

| infinitummail.com | telmexmail.com    | eninfinitum.com  | telnormail.com     | prodigy.net.mx      |
|-------------------|-------------------|------------------|--------------------|---------------------|
| prodigymovil.com  | infinitumzone.net | prodigymedia.com | prodigywifi.com.mx | correoinfinitum.com |
| correoprodigy.com | infinitum.com.mx  | nombre.mitmx.net |                    |                     |

NOTA: Si deseas que la contraseña se guarde, selecciona la opción Recordar contraseña.

Da clic en el botón "Más Configuraciones...".

Da clic en la pestaña Servidor de salida y marca la opción de Mi servidor de salida (SMTP) requiere autenticación.

| General | Servidor de salida             | Conexión     | Avanzadas                                                        |
|---------|--------------------------------|--------------|------------------------------------------------------------------|
| Mi se   | rvidor de salida (SM           | (P) requiere | autenticación                                                    |
| OL      | Itilizar la misma confi        | guración que | e mi servidor de correo de entrada                               |
| OI      | niciar sesión utilizano        | lo           |                                                                  |
| [       | Nombre de usuario:             |              |                                                                  |
|         | <u>C</u> ontraseña:            |              |                                                                  |
|         |                                | Recorda      | r contraseña                                                     |
|         | Demunic Autombie               | ación de con | tracoña cogura (SBA)                                             |
| OI      | niciar sesión en el <u>s</u> e | rvidor de co | iu aseria segura (SEA)<br>rreo de entrada antes de enviar correo |
| 01      | , keydeni Addenind             | rvidor de co | rreo de entrada antes de enviar correo                           |

Enseguida da clic en la pestaña Avanzadas y proporciona la siguiente información como se muestra:

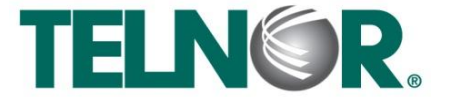

# **Correo Infinitum Mail**

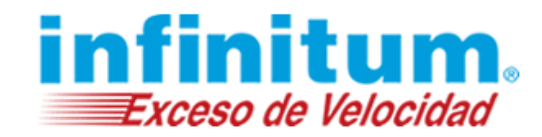

| Servidor de entrada (PO3):                  | 995                                              |
|---------------------------------------------|--------------------------------------------------|
| Selecciona la opción:                       | Este servidor precisa una conexión cifrada (SSL) |
| Servidor de salida (SMTP):                  | 465                                              |
| Usar el siguiente tipo de conexión cifrada: | SSL                                              |

Si lo deseas puedes seleccionar las opciones **Dejar una copia de los mensajes en el servidor** y posteriormente seleccionar **Quitar del servidor al eliminar de "Elementos eliminados".** 

| General                                                  | Servidor de salida Conexión Avanzadas                                                                                                    |
|----------------------------------------------------------|----------------------------------------------------------------------------------------------------|
| Números<br>Servidi<br>Servidi<br>Us<br>Tie <u>m</u> po c | s de puerto del servidor<br>or de entrada (POP3): 995 Usar predeterminados<br>Este servidor precisa una conexión cifrada (SSL)<br>ogr de salida (SMTP): 465<br>ar el siguiente tipo de conexión cifrada: SSL v<br>de espera del servidor |
| Entrega                                                  | lar una copia de los mensajes en el servidor<br> Quitar del servidor después 10 0 días<br> Quitar del servidor al eliminar de 'Elementos eliminados'                                                                                     |
|                                                          |                                                                                                    |

Da clic en Aceptar y Siguiente, en la ventana Cuentas de correo electrónico da clic en Finalizar.

| Cuentas de correo electrónico |                                                                                                    | × |
|-------------------------------|----------------------------------------------------------------------------------------------------|---|
|                               | <b>iFelicidades!</b><br>Ha escrito correctamente toda la información necesaria para<br>configurar la cuenta.<br>Para cerrar el asistente, haga clic en Finalizar. |   |
|                               | < <u>A</u> trás <b>Finalizar</b>                                                                                                    |   |

Por último da clic en el botón Enviar y recibir para revisar los correos electrónicos.

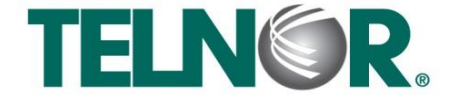

## **Correo Infinitum Mail**

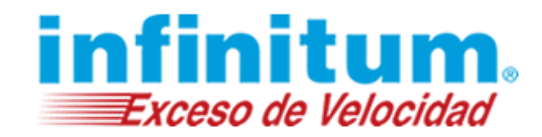

| 😡 Bandeja de entrada en u                                | suario@dominio.com - Microsoft Outlook                                                                                    | _ = ×                                                           |
|----------------------------------------------------------|----------------------------------------------------------------------------------------------------|-----------------------------------------------------------------|
| É <u>A</u> rchivo <u>E</u> dición <u>V</u> er I <u>r</u> | Herramientas Acci <u>o</u> nes <u>7</u>                                                                                   | Escriba una pregunta 🛛 👻                                        |
| 🗄 <u>N</u> uevo 🖌 🍓 🎦 🗙                                  | 😋 Responder 🖓 Respon <u>d</u> er a todos 🙈 Reenviar   Seguimiento 🔹 📑 Enviar y regibir 🔻 🍅   🏭 Buscar en libretas 💿 🔹 🞯 🖕 |                                                                 |
| Correo «                                                 | 🗟 Bandeja de entrada                                                                                                    | Barra Tareas » ×                                                |
| Carpetas favoritas 🛛 🖈                                   | Buscar Bandéja de entrada 🔎 👻                                                                                             | Marzo 2017                                                      |
| Bandeja de entrada (34                                   | Haga clic aquí para habilitar Búsqueda instantánea                                                                        | D L M M J V S<br>26 27 28 1 2 3 4                               |
| Carpetas de correo 😞                                     | No hay elementos disponibles en esta vista.                                                                               | 5 6 7 8 9 10 11<br>12 13 14 15 16 17 18<br>19 20 21 27 23 24 25 |

¡Ahora ya puedes utilizar tu correo de Infinitum Mail!

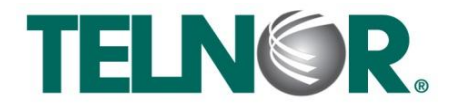